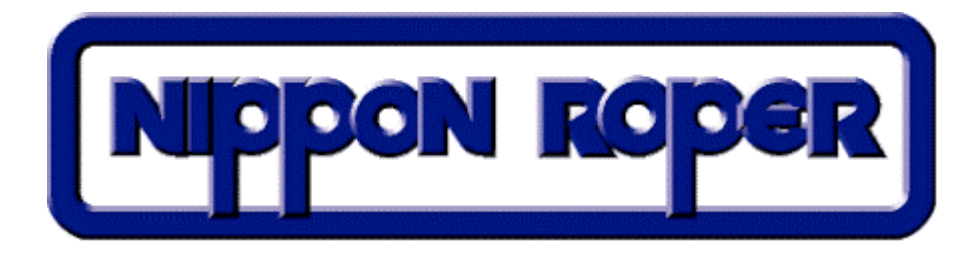

# NR SnapIns for WinSpec32

Copyright Nippon Roper, K.K.

| К Ш                        | RamanBar        | . 2 |
|----------------------------|-----------------|-----|
| $\mathbf{G}_{\mathcal{V}}$ | Compare View    | . 2 |
| Add<br>Brac                | AddFrame SnapIn | . 3 |
| ΥT                         | YT-Graph SnapIn | . 3 |
| Read<br>CSV                | ReadCSV SnapIn  | . 4 |
| <b>a</b>                   | Launcher SnapIn | . 4 |
| <u>S</u>                   | Send to Sma4Win | . 5 |
| ble                        | Make Blemish    | . 5 |
|                            | Mario Biolinici | , 0 |

### 💶 RamanBar

Tools メニューの RamanBar(もしくは 「 ボタン)を走らせてください。

すると、下のようなダイアログが出現します。使用法は、下図をご覧下さい。

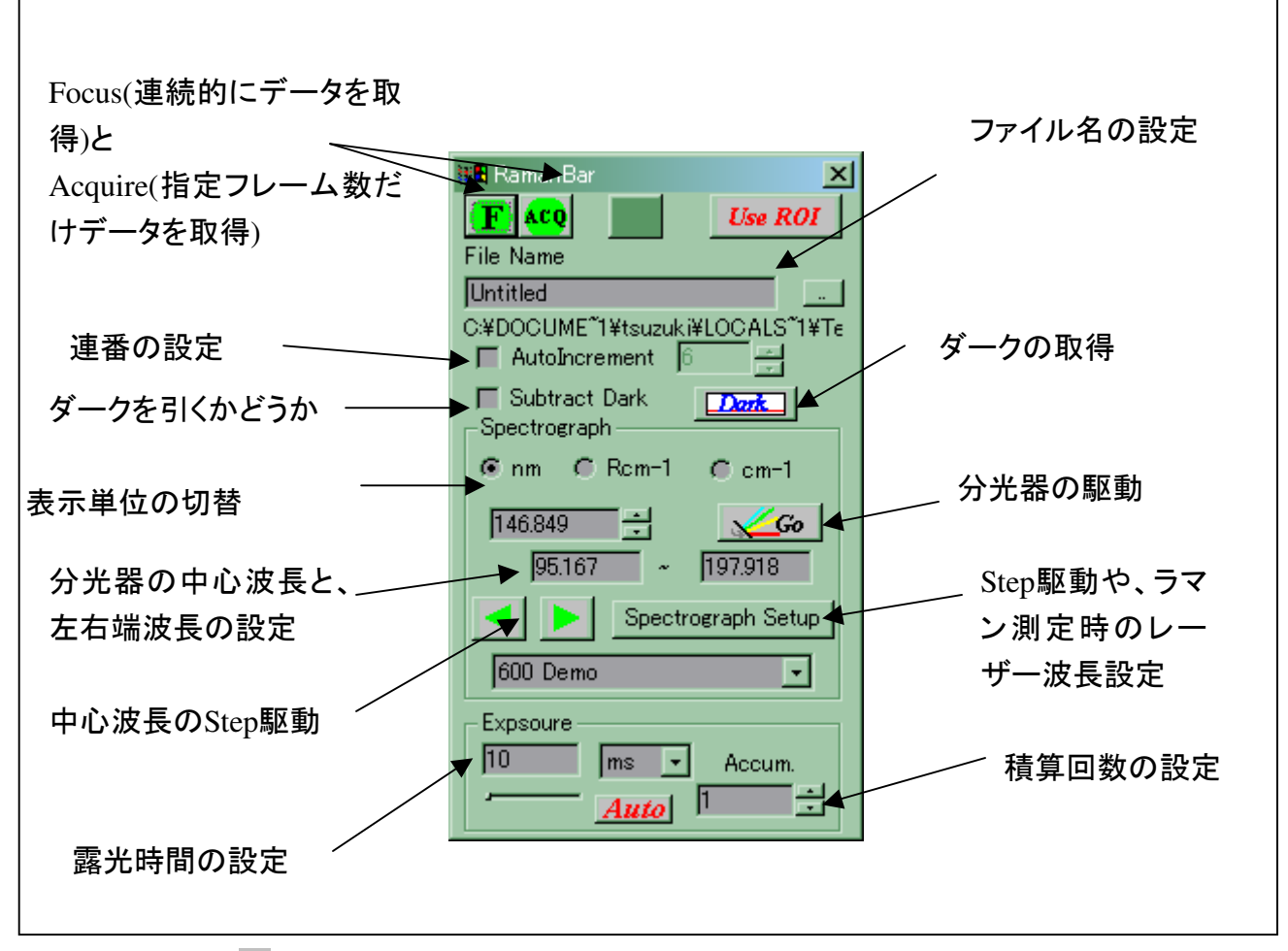

#### Compare View

WinSpec/32 上で開いている複数のスペクトルデータ(最大 10本)を1つの Window に 表示をする SnapIn です。データを複数開いた上で、**Tools** メニューの CompareView(もし

くは<sup>*♀*</sup>ボタン)を走らせてください。

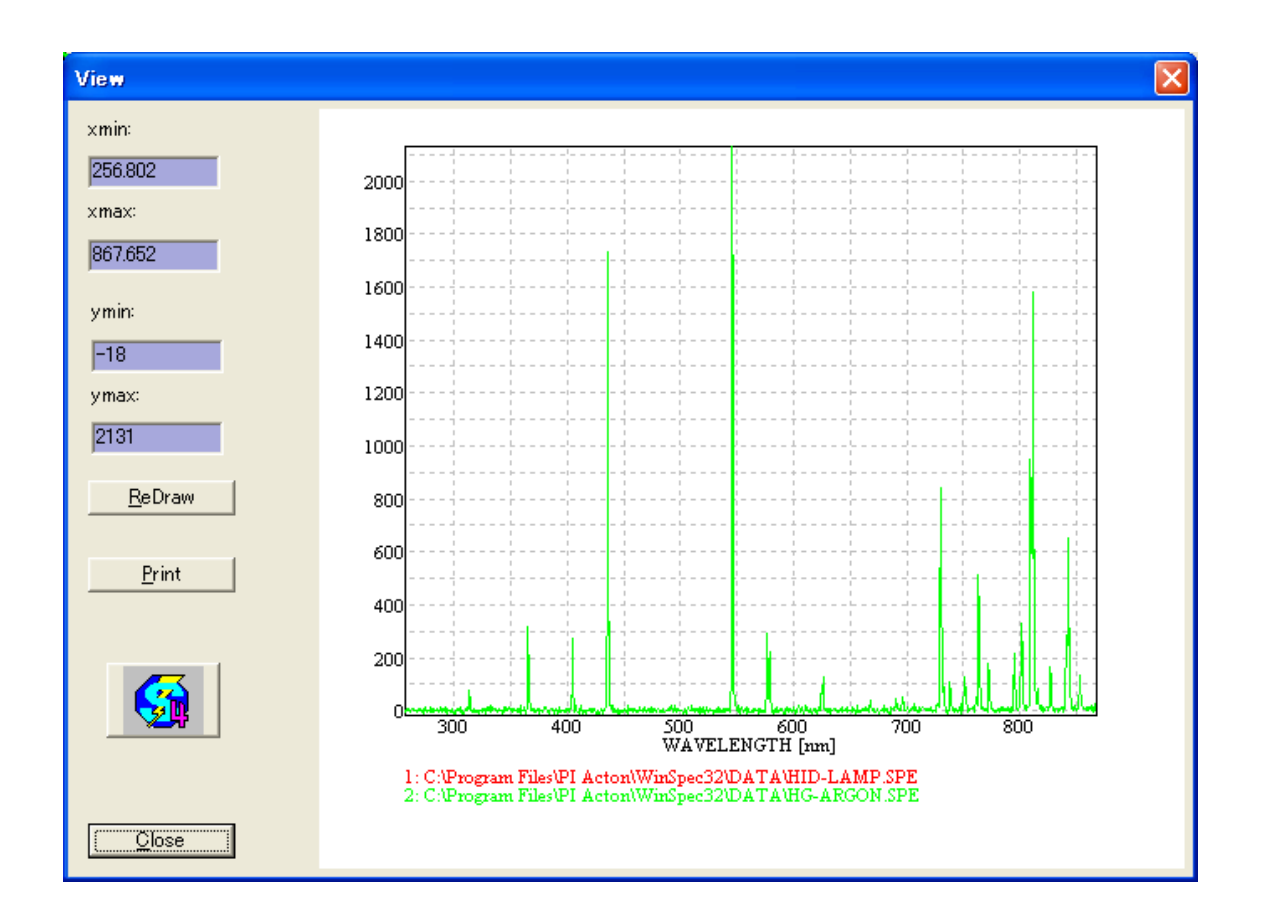

#### AddFrame Snapln

複数フレームを持つデータのフレーム間の積算を行う SnapIn です。

複数フレームを持つデータをアクティブにした上で、Tools メニューの AddFrame を選ぶ

か、 ボタンを押すと、次のようなダイアログが出ます。何フレーム目から何フレーム目 を積算するかを設定して、Accum ボタンを押すと積算したデータを表示します。

| Soft Accumulation |      |                 |  |  |  |  |
|-------------------|------|-----------------|--|--|--|--|
| Start Frame       | 1 ÷  | Accum.          |  |  |  |  |
| End Frame         | 10 ÷ | <u>C</u> ancel  |  |  |  |  |
|                   |      | <u>Av</u> erage |  |  |  |  |
|                   |      |                 |  |  |  |  |

Average ボタンの場合、平均値データを表示します。

### **I** YT-Graph Snapln

PI-MAX (ICCD-MAX) などで Pulser を Sequential モードにして測定した時間分解スペク

トルの、この波長(範囲)の時間変化を見るための SnapIn です。時間変化を見たい波長のピ クセルにカーソルを移動させて(または、波長範囲をドラッグして囲んで)、Tools-YT-Graph を選択します。

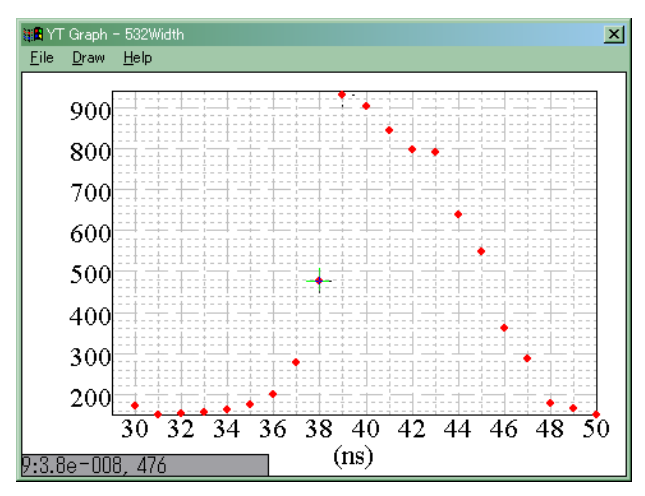

## ReadCSV SnapIn

自記分光高度計などで得られた ASCII 形式のデータ(波長、強度の並びの CSV 形式)を WinSpec/32 にインポートする SnapIn です。Tools-ReadCSV を実行します。

| ファイルを聞く ?                                              |                  |   |     |       |  |  |  |  |  |
|--------------------------------------------------------|------------------|---|-----|-------|--|--|--|--|--|
| ファイルの場所①:                                              | 🗀 DATA           | • | + 🗈 | 📸 🎟 - |  |  |  |  |  |
|                                                        |                  |   |     |       |  |  |  |  |  |
|                                                        |                  |   |     | 開((_) |  |  |  |  |  |
| ファイルの種類(工):                                            | CSV File (*.csv) |   | -   | キャンセル |  |  |  |  |  |
| Wavelength Calibration<br>● WinSpecの設定を用いる   (データに合わせる |                  |   |     |       |  |  |  |  |  |
| ─補間<br>● スブライン関                                        | ]数 🧯 直線補間        |   |     |       |  |  |  |  |  |

#### 🖌 Launcher Snapln

WinSpec で表示しているデータ (スペクトル) をアスキー変換して外部プログラムを起動

する SnapIn です。画像であれば、外部プログラムに渡したいストライプ(複数フレームで あればフレームも)の位置へカーソルを移動させます。次にTools メニューの Send to Graph tool を選択して下さい。現在表示している画像の現在のフレームの(2 次元画像のとき)カ ーソルのある位置のストライプをアスキーファイルとしてデータファイルのあるフォルダ にセーブ(上書きはしないようにファイル名を作成します)した後、下図のようなダイア ログが出現します。

| Action                               |                |
|--------------------------------------|----------------|
| C:¥Program Files¥Sma4Win¥Sma4Win.exe | <u>B</u> rowse |
| 👿 Export all stripes                 |                |
| OK <u>C</u> ancel                    | <u>H</u> elp   |

エディットボックスには起動したいプログラムを入力して下さい。そのプログラムに、先 にセーブしたアスキーファイル名を起動オプションに付けて起動します。

#### 😫 Send to Sma4Win

Launcher SnapIn と同等の機能を持つ SnapIn です。2 次元グラフ作成ソフト Sma4Win との連携を考慮して作られています。複数フレームまたは、複数ストライプのデータも1 つのテキストファイルにエクスポートして Sma4Win に渡す事が出来ます。

| Sma4Export                                                            |                |                      |
|-----------------------------------------------------------------------|----------------|----------------------|
| C:¥Program Files¥Sma4Win¥Sm4Win.exe<br>Option<br>© Export all stripes | <u>B</u> rowse | OK<br><u>C</u> ancel |

#### <sup>ble</sup> Make Blemish

Blemish とは CCD 欠陥アクトンピクセルをソフトウェア的に補正する機能です。 WinSpec では、Blemish 機能を標準でサポートしていますが、Blemish ファイル(拡張子 ble)を GUI 的に作成するツールが付いていません。これを補う SnapIn です。

WinSpec/32 でスペクトルや、イメージを測定し、欠陥ピクセルにカーソルを合わせて、 本 SnapIn (Tools-MakeBlemish) で登録します。